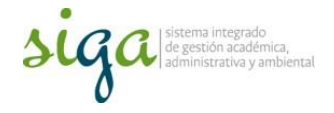

## Instrucciones Planificación de auditoria

## Usuarios: Coordinador de Auditoria

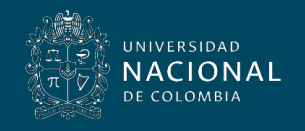

Vicerrectoría General

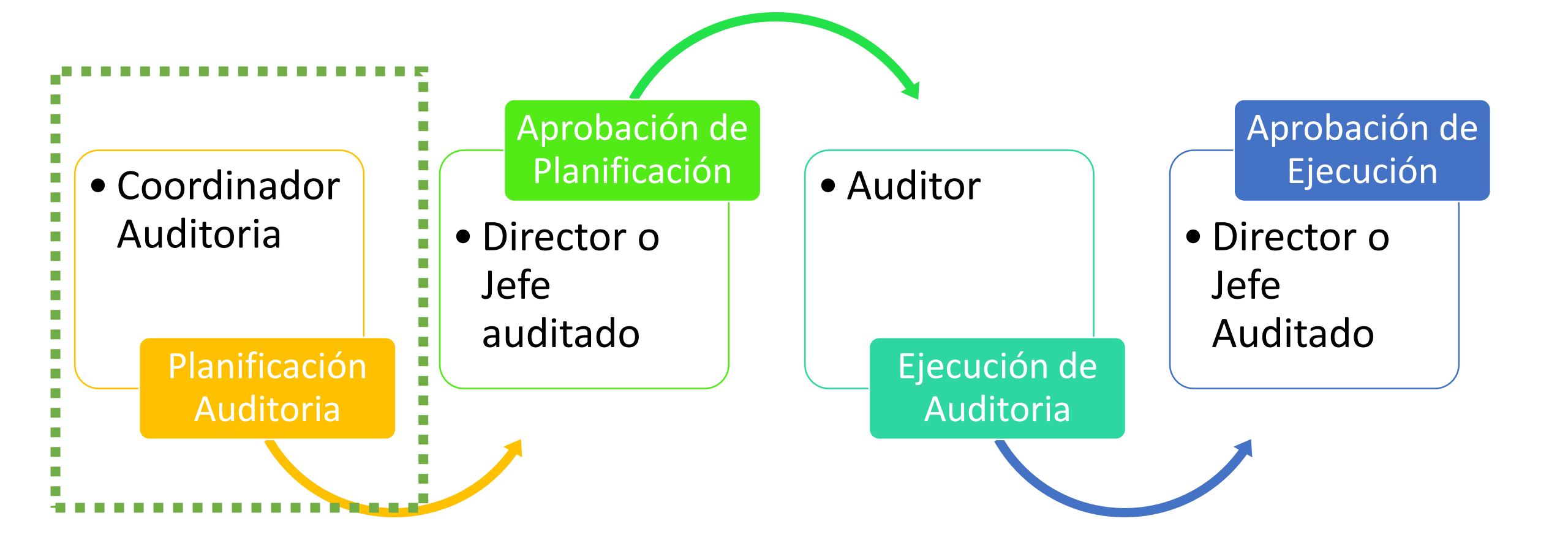

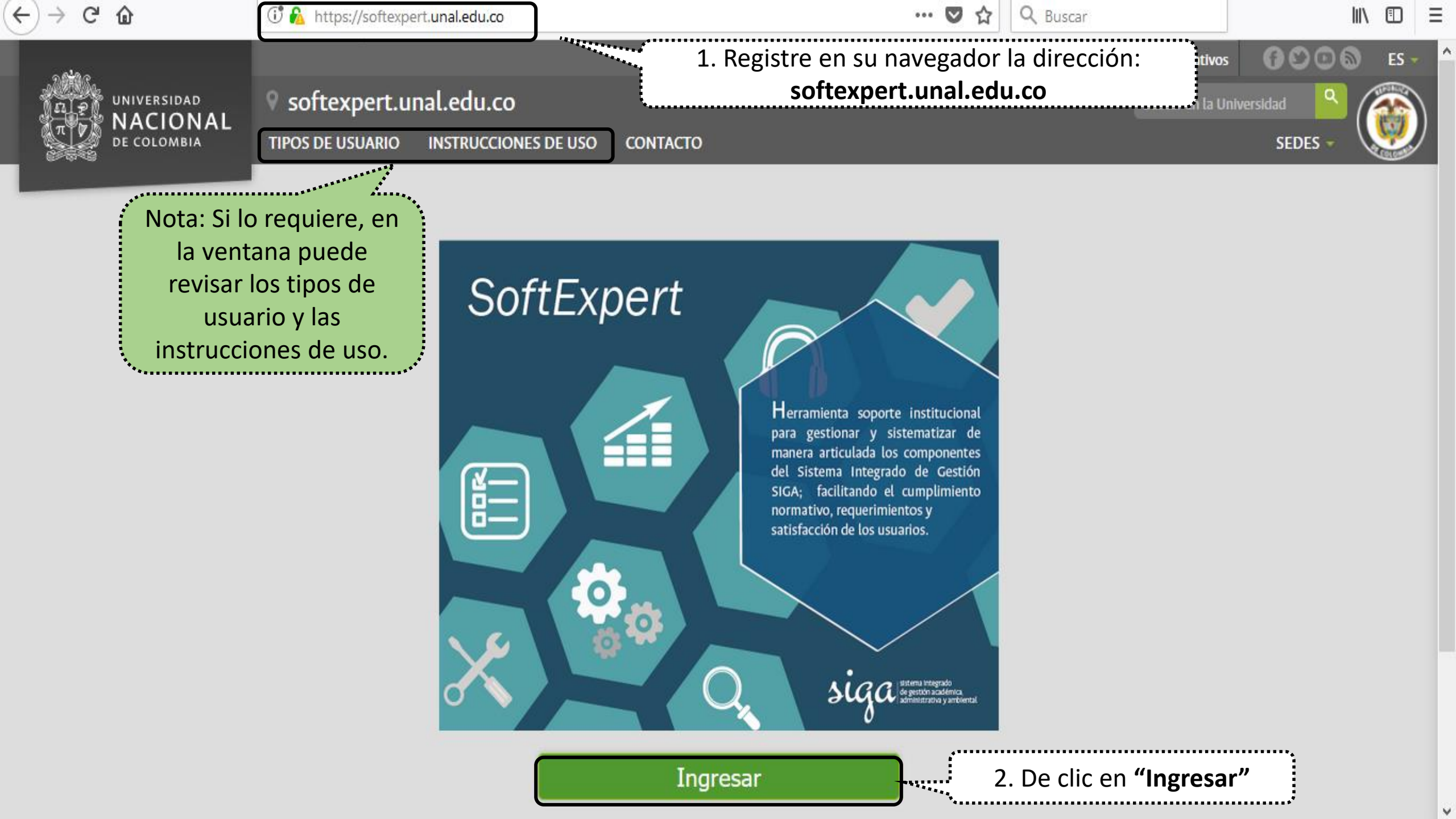

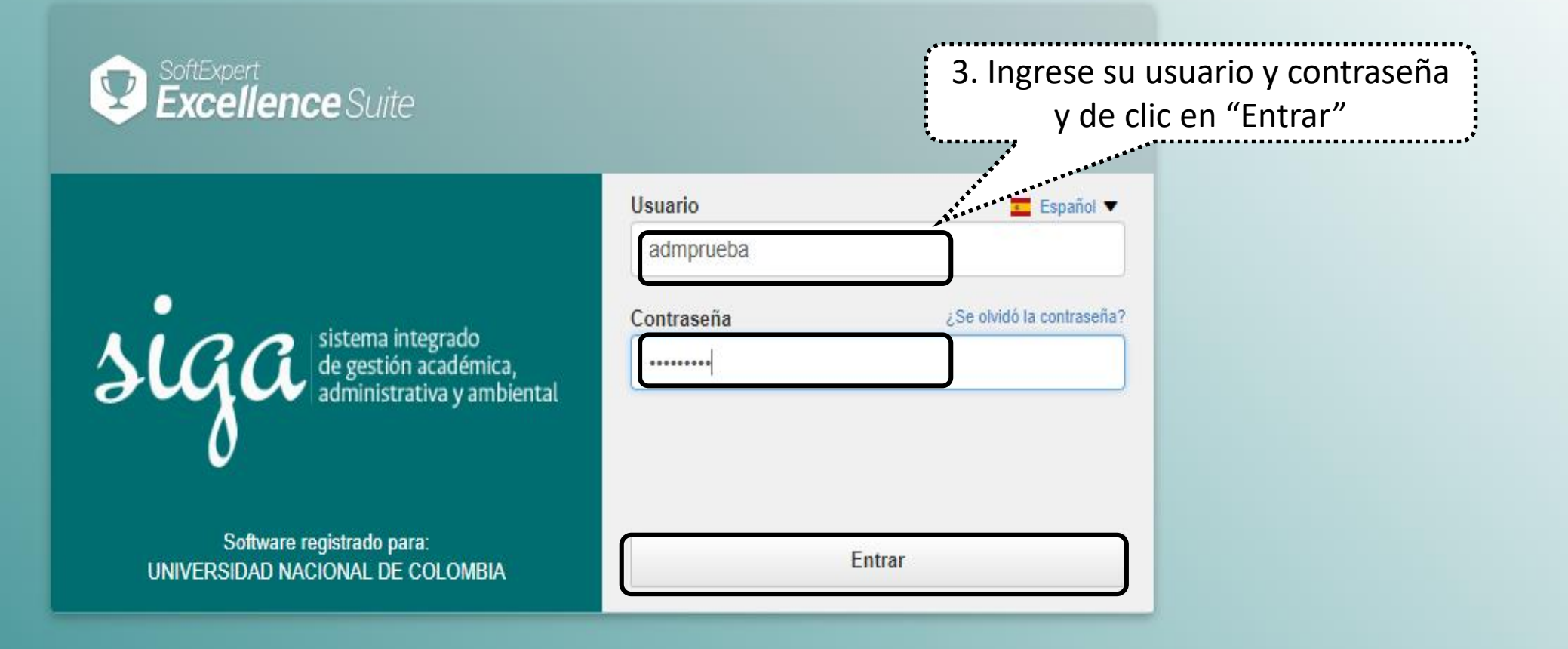

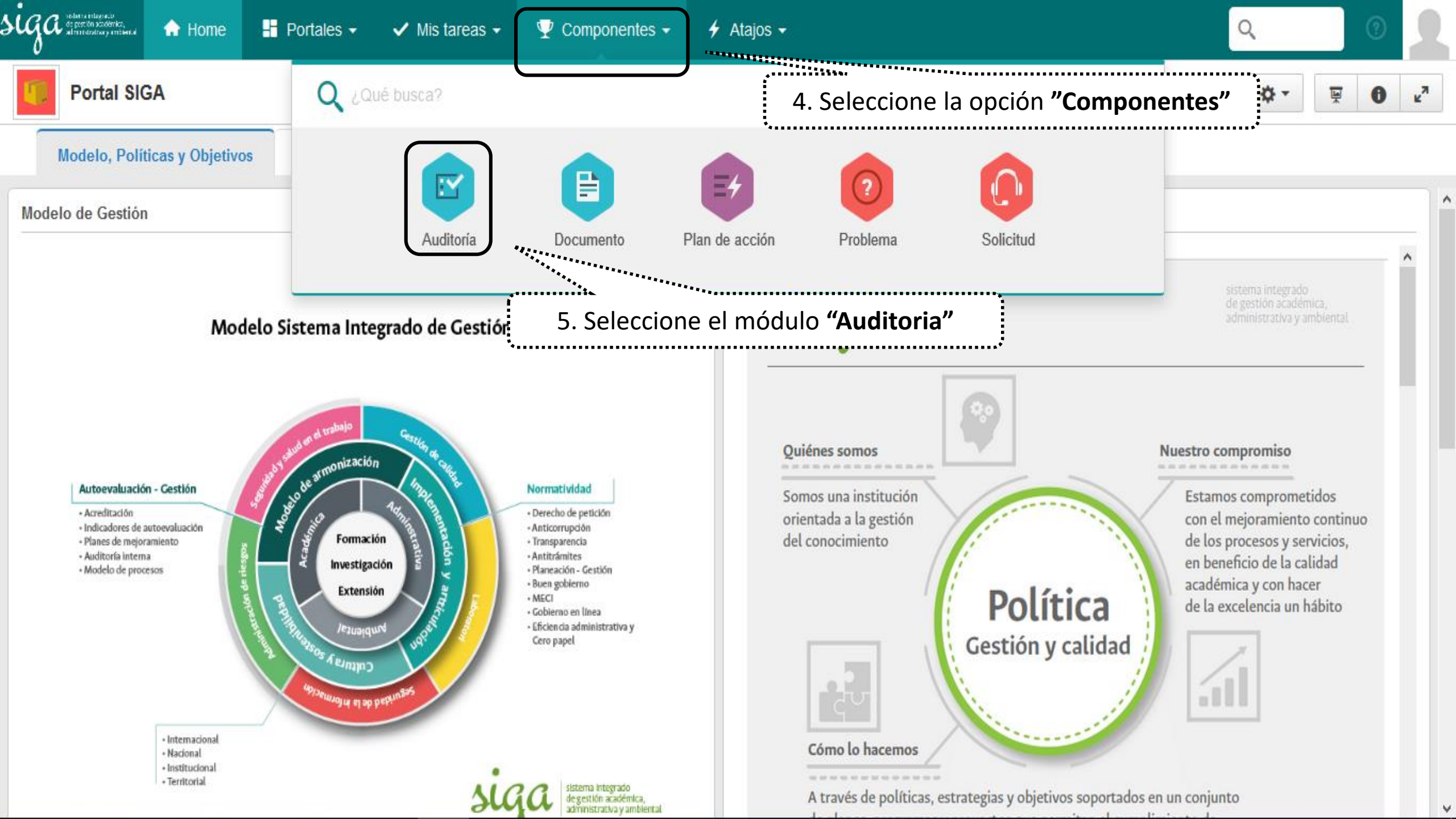

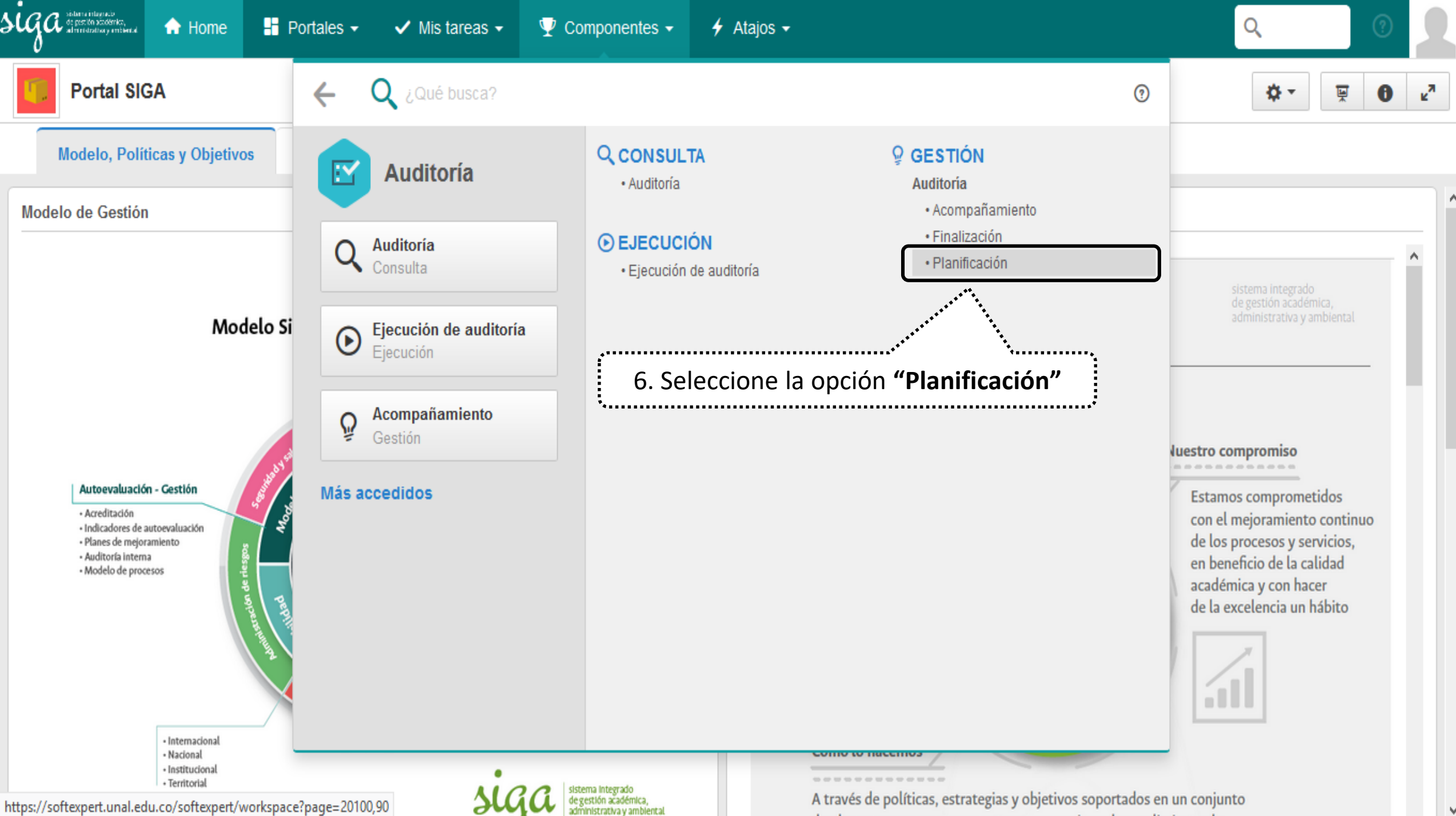

1. 1. 1. 1. 1.

## SIGA sistema integrado de pestión académica, alministrativa y embiental Home Portales -🗲 Atajos 🗸 Q ✓ Mis tareas ▼ Gestión Ľ

?

## Auditoría: Planificación (AU009)

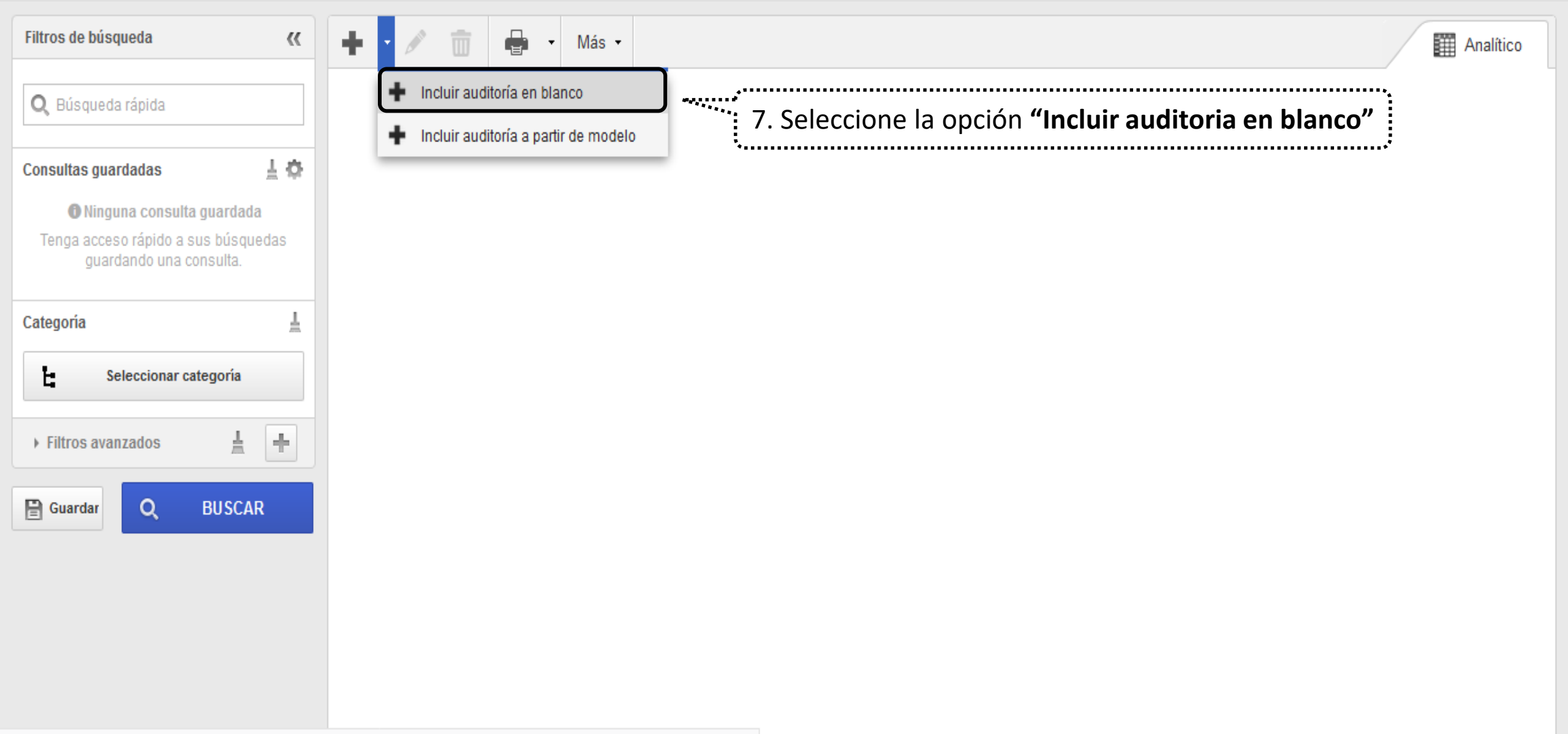

https://softexpert.unal.edu.co/se/v42706/generic/gn\_defaultframe/2.0/defaultframe\_opener.php?oid=menu,20100,90,-1,-1#

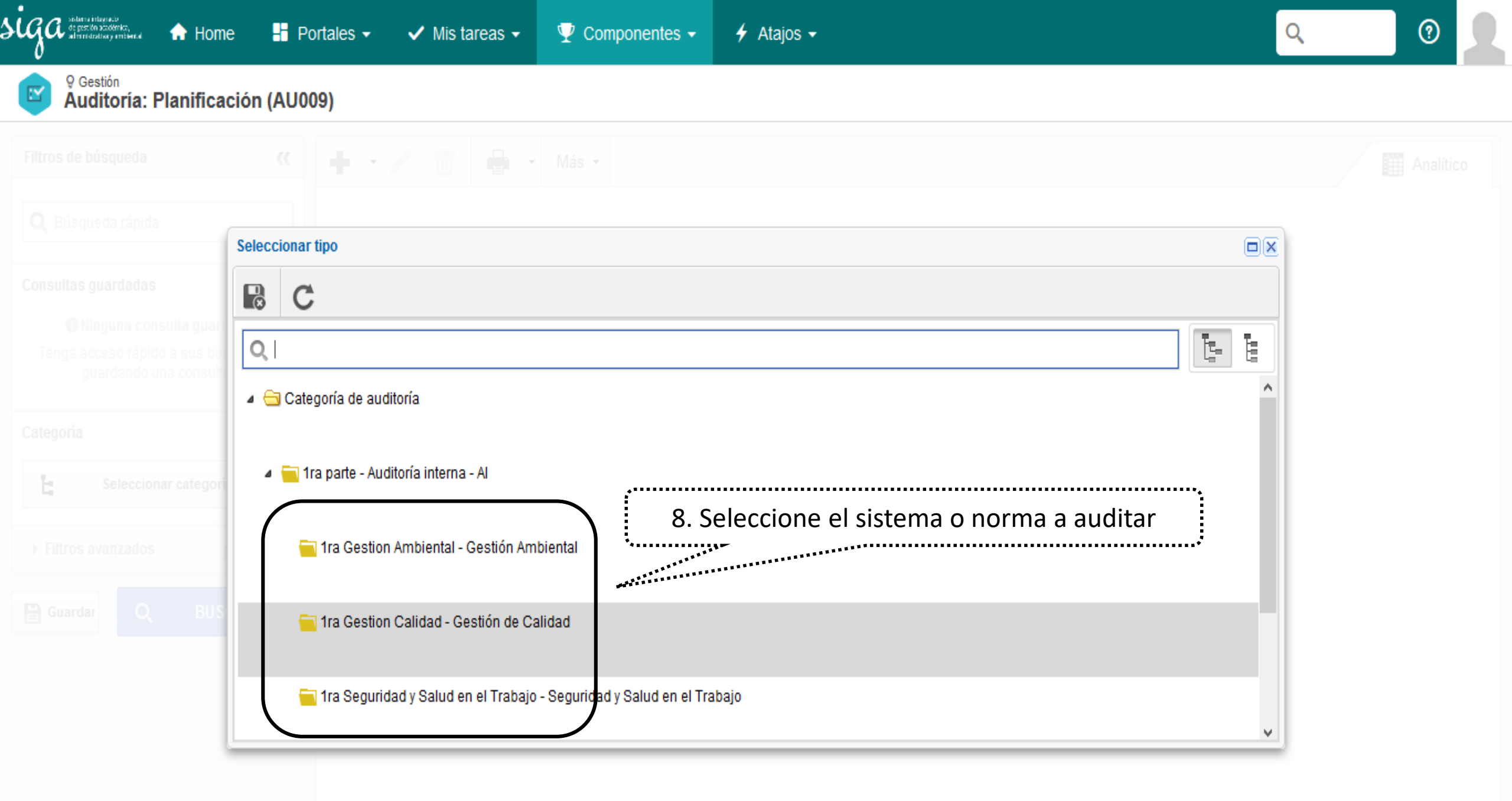

| ) Datos de la auditoría - Google Chrome                                                                                                    | - 0 X      |
|----------------------------------------------------------------------------------------------------|------------|
| No es seguro   https://168.176.6.51/se/v20479/audit/au_audit_ribbon/audit_main_frame.php                                                                                                    |            |
| 🗹 Datos de la auditoría                                                                                                    | ¢ C        |
| Registro Datos del registro Herramientas                                                                                                    |            |
| Guardar y salir       Datos generales       Image: Criterio de auditoría       Image: Criterio de auditoría       Image: Criterio de auditoría       Image: Criterio de auditoria       Image: Criterio de auditoria       Image: Criterio d |            |
| Identificador  Título  Título                                                                                                    |            |
| ▼ Datos generales                                                                                                    |            |
| Categoría de auditoría                                                                                                    |            |
| 1ra GC - Gestión de Calidad   1 <sup>e</sup> Parte                                                                                                    |            |
| Propósito de auditoría Grupo responsable 🛞                                                                                                    | <b>T S</b> |
|                                                                                                    |            |
| Verificar el cumplimiento de los requisitos de la Norma ISO 9001:2015                                                                                                    |            |
| **************************************                                                                                                    |            |
| 9. Registro los datos de la planificación de la auditoria y desplácese hacia                                                                                                    | 69/4000    |
| abajo para registrar las fechas y los atributos de la auditoria                                                                                                    |            |

| A No es seguro   https://168.176.6.51/se/v2047                                                            | 79/audit/au_audit_ribbon/audit_ma                 | ain_frame.php                           |                                                                                                    |                     |                        |             |
|----------------------------------------------------------------------------------------------------|---------------------------------------------------|-----------------------------------------|----------------------------------------------------------------------------------------------------|---------------------|------------------------|-------------|
| 📴 Datos de la auditoría                                                                                   |                                                   |                                         |                                                                                                    |                     |                        | * C         |
| Registro                                                                                                  | Datos del registro                                |                                         | Herramientas                                                                                                  |                     |                        |             |
| Guardar V salir Datos generales Criterio de                                                               | Alcance Seguridad Aprobación /                    |                                         | • 🗞                                                                                                    |                     |                        |             |
| ✓ Cronograma                                                                                              |                                                   | superior de                             | esta pantalla                                                                                                 | para generara el ic | lentificador de la     | auditoria y |
| Planificación                                                                                             | · · · · · · · · · · · · · · · · · · ·             | ••••••••••••••••••••••••••••••••••••••• |                                                                                                    |                     | le                     | ;<br>••••   |
| Responsable<br>Grupo responsable de la auditoría                                                          |                                                   |                                         | Responsable<br>Auditor                                                                                        |                     | ******                 | ·••         |
| Inicio planificado *<br>09/01/2018 *<br>Fin planificado *<br>09/01/2018 *<br>Horas planificadas<br>000:00 | Inicio real<br>Fin real<br>Horas reales<br>000:00 |                                         | Inicio planificado *<br>09/01/2018 # *<br>Fin planificado *<br>09/01/2018 # *<br>Horas planificadas<br>000:00 |                     | toras reales<br>000:00 |             |
| Atributo                                                                                                  |                                                   |                                         |                                                                                                    |                     |                        |             |
| Sede 🛞                                                                                                    |                                                   |                                         |                                                                                                    |                     |                        |             |
| Código sede ext 🛞<br>B                                                                                    |                                                   |                                         |                                                                                                    |                     |                        | مه (کر      |
| Macroproceso ⊛<br>17. Prueba                                                                              |                                                   |                                         |                                                                                                    |                     |                        | <b></b>     |
| Proceso ⊛<br>020. Proceso de Prueba                                                                       |                                                   |                                         |                                                                                                    |                     |                        | P \$        |
| Tipo de Auditoria ⊛<br>Auditoria Interna Ordinaria                                                        |                                                   |                                         |                                                                                                    |                     |                        | T           |
| Vigencia Auditoria 🛞<br>2018                                                                              |                                                   |                                         |                                                                                                    |                     |                        |             |
| Nombre Área<br>Nivel Nacional                                                                             |                                                   |                                         |                                                                                                    |                     |                        | D \$        |

đ

\_

 $\times$ 

🗋 Datos de la auditoría - Google Chrome

| Datos de la auditoría - Google Chrome                                                                                                    | - 0      | ×        |
|----------------------------------------------------------------------------------------------------|----------|----------|
| No es seguro https://168.176.6.51/se/v20479/audit/au_audit_ribbon/audit_main_frame.php                                                                                                    |          |          |
| Datos de la auditoría                                                                                                    | \$       | C        |
| Registro Datos del registro Herramientas                                                                                                    |          |          |
| Lardar y salir Datos generales Criterio de Alcance espectadore espectadore espectadore especial de auditoría Alcance espectadore especial de auditoría auditoría auditoría especial de auditoría especial de auditoría espec | •        |          |
|                                                                                                    |          |          |
| Identificador                                                                                                    |          |          |
| * Datos generales                                                                                                    |          |          |
| Categoría de auditoría                                                                                                    |          | 1        |
| Ina GC - Gestion de Calidad       11. Genere el identificador y registre el nombre de la auditoria                                                                                                    |          |          |
| Cumplimiento NTCGP 1000 - Cumplimiento NTCGP 1000                                                                                                    | <b>T</b> |          |
| Objetivo                                                                                                    |          |          |
| Verificar el cumplimiento de los requisitos de la Norma ISO 9001:2015                                                                                                    |          |          |
|                                                                                                    |          |          |
|                                                                                                    |          |          |
|                                                                                                    |          |          |
|                                                                                                    |          |          |
|                                                                                                    |          |          |
|                                                                                                    |          |          |
|                                                                                                    | 60/400   | 0        |
|                                                                                                    | 03/400   | <u> </u> |
| ▼ Descripción                                                                                                    |          |          |

| Datos de la auditoría - Google Chrome                  |                                                               |                                                |          | – 0 X |
|--------------------------------------------------------|---------------------------------------------------------------|------------------------------------------------|----------|-------|
| A No es seguro   https://168.176.6.51/se/v204          | 479/audit/au_audit_ribbon/audit_main_fram                     | ne.php                                         |          |       |
| Datos de la auditoría > B.AGC-17.02                    | 20.001 - Mejoramiento de la Gesti                             | ÓN   09/01/2018 - 09/01/2018   🚰 Planificación |          | * C•  |
| Registro<br>Guardar Guardar y salir<br>Guardar y salir | Dato<br>13. Clic en<br>Alcance Seguridad Aprobación Auditor D | el icono <b>"Criterio de auditoria</b>         | aciones  |       |
| B ≎ D ≎                                                | A ÷ Tipo ÷                                                    | Identificador -                                | Nombre ÷ |       |

🗋 Datos de la auditoría - Google Chrome đ  $\times$ \_ A No es seguro https://168.176.6.51/se/v20479/audit/au\_audit\_ribbon/audit\_main\_frame.php Ľ Datos de la auditoría > B.AGC-17.020.001 - Mejoramiento de la Gestión | 09/01/2018 - 09/01/2018 | Planificación ° ↔ Registro Datos del registro Visualizar Herramientas -Ê/ **Q**., 50 <del>ا ش</del>ار M Guardar Guardar y salir Datos generales Criterio de Alcance Seguridad Aprobación Auditor Documentación Historial Resultado Reporte Configuraciones auditoría Nombre ≑ B ≑ D 🔅 Α ≑ Ti 🗋 Selección de registro - Google Chrome Х A No es seguro https://168.176.6.51/se/v20479/audit/au\_zoo... ρ C Palabra clave 📃 Identificador 🖨 Nombre 🗢 Decreto Único Reglamentario del Sector del Traba Decreto 1072 de 2015 Ŀ, Ō ISO 14001:2004 Sistema de Gestión Ambiental a 8 NTCGP-1000:2009 Norma Técnica de Calidad en la Gestión Pública eleccione el criteri C Total de registros: 3 - 1 ► 15. Seleccione el criterio a auditar

| 🗋 Datos de la auditoría - Google Chrom              | ne de la companya de la companya de la companya de la companya de la companya de la companya de la companya de |                                               | – 0 ×                                      |
|-----------------------------------------------------|----------------------------------------------------------------------------------------------------|-----------------------------------------------|--------------------------------------------|
| A No es seguro   https://168.176                    | .6.51/se/v20479/audit/au_audit_ribbon/audit_main_frame.php                                                     |                                               |                                            |
| Datos de la auditoría > B.                          | AGC-17.020.001 - Mejoramiento de la Gestión 👔 🛛                                                                | 9/01/2018 - 09/01/2018   🚰 Planificación      | * C•                                       |
| Registro                                            | Datos del registro                                                                                             | Visualizar Herramientas                       |                                            |
| Guardar Guardar y salir Datos genera                | ales Criterio de auditoría                                                                                     | n Historial Resultado Reporte Configuraciones |                                            |
| $\square  B \ \div \qquad D \ \div \qquad A \ \div$ | Tipo 🗢 Identificador 🜩                                                                                         | Nombre ≑                                      |                                            |
|                                                     | Normas NTCGP-1000:2009                                                                                         | Norma Técnica de Calidad en la Gestión Públi  | a -                                        |
|                                                     |                                                                                                    | 16. Select                                    | <ul> <li>Total de registros (1)</li> </ul> |

| No es seguro   https://168.176.651/se/v20479/audit/au_studi_au_studi_au_studiau_studi_au_studiau_studi_au_studiau_studi_au_studiau_studi_au_studiau_studi_au_studiau_studi_au_studiau_studiau_studi_au_studiau_studia | 🖹 Requisitos del criterio de auditoría - Google Chrome                      |                               |                 | - 🗆 X                                                                                                    |
|----------------------------------------------------------------------------------------------------|-----------------------------------------------------------------------------|-------------------------------|-----------------|----------------------------------------------------------------------------------------------------|
| Barden State and Canada and Canada and C | A No es seguro   https://168.176.6.51/se/v20479/audit/au_audit/au_struct_   | audit_req_src.php             |                 |                                                                                                    |
| Registric       Editor       Formanella         Custor       Custor       Formanella         Custor       Custor       Formanella         Custor       Custor       Formanella         Custor       Custor       Formanella         Custor       Custor       Formanella         Custor       Custor       Custor         Introde-4.1       Economic de Calada en la Gando Publica-         Introde-4.2       Statularia       Control         Introde-4.2       Statularia       Control         Introde-4.2       Statularia       Introde-4.2         Introde-4.2       Statularia       Introde-4.2         Introde-4.2       Statularia       Introde-4.2         Introde-4.2       Statularia       Introde-4.2         Introde-4.2       Statularia       Introde-4.2         Introde-4.2       Statularia       Introde-4.2         Introde-4.2       Statularia       Introde-4.2         Introde-4.2       Statularia       Introde-4.2         Introde-4.2       Statularia       Introde-4.2         Introde-4.2       Statularia       Introde-4.2         Introde-5.1       Control       Introde-4.2         Introde-5.2                                                                                                    | Requisitos del criterio de auditoría > B.AGC-17.020.001 - Mejo              | ramiento de la Gestión 👔 NTCG | P-1000:2009 - N | lorma Técnica de Calidad en la Gestión Pública - 🛛 🎇 Planificación 🛛 😤 😮 💽                                         |
| Custor Guardary self       Image: Self Contract       Image: Contract         Custor Guardary self       Image: Contract       Image: Contract         Custor Guardary self       Image: Contract       Image: Contract         Image: Contract       Image: Contract       Image: Contract         Image: Contract       Image: Contract       Image: Contract <td>Registro Editar Navegar Visualiz</td> <td>ar Herramientas</td> <td></td> <td></td>                                                                                                    | Registro Editar Navegar Visualiz                                            | ar Herramientas               |                 |                                                                                                    |
| Requision       17. Verifique los requisitos a adultar, de serir requerido         INTGOR-100 2009 - Norma técnica de Calidad en la Gestión Pública.       puede Incluir o excluir los que requisera, luego de clic en el icono "Guardar y salir"         INTGOR-12 Gestión DE CALIDAD       icono "Guardar y salir"         INTGOR-12 Generalidades       introde - 4.2: Ostrón DE CALIDAD         INTGOR-12 Generalidades       introde - 4.2: Ostrón de Documentos         INTGOR-12 Generalidades       introde - 4.2: Ostrón de Documentos         INTGOR-51 ComPRONSABILIDAD DE LA DIRECCIÓN       introde - 4.2: Ostrón de Registros         INTGOR-51 ComPRONSABILIDAD DE CALIDAD       introde - 5.1: ComPRONSABILIDAD DE CALIDAD         INTGOR-51 ComPRONSABILIDAD DE CALIDAD       i a calidad que incluya:         INTGOR-51 ComPRONSABILIDAD DE CALIDAD       i a calidad que incluya:         INTGOR-51 ComPRONSABILIDAD DE CALIDAD       i a calidad que incluya:         INTGOR-51 ComPRONSABILIDAD DE CALIDAD       i a calidad que incluya:         INTGOR-51 ComPRONSABILIDAD, NUTORIDAD Y COMUNICACIÓN       i a calidad que incluya:         INTGOR-51 RESPONSABILIDAD, NUTORIDAD Y COMUNICACIÓN       i a calidad         INTGOR-51 RESPONSABILIDAD, NUTORIDAD Y COMUNICACIÓN       i a calidad         INTGOR-51 RESPONSABILIDAD, NUTORIDAD Y COMUNICACIÓN       i a calidad         INTGOR-51 RESPONSABILIDAD, NUTORIDAD Y COMUNICACIÓN </td <td>Guardar y salir Incluir Asociar Excluir Anterior Siguiente Requisito</td> <td>ase Expandir Contraer</td> <td></td> <td></td>                                                                                                    | Guardar y salir Incluir Asociar Excluir Anterior Siguiente Requisito        | ase Expandir Contraer         |                 |                                                                                                    |
| Introde-1002/006-10002/006-100ma Técnica de caladad en la Gestión Pública-<br>Introde-4.1 - REQUISITOS GENERALES                                                                                                    | Requisito 17                                                                | . vernique los requisitos     | a audita        | ar, de ser requerido                                                                                               |
| IntCoP. 4.1. SECURAS   IntCoP. 4.2. CESTIÓN DOCUMENTAL   IntCoP. 4.2. CESTIÓN DOCUMENTAL   IntCoP. 4.2. CESTIÓN DOCUMENTAL   IntCoP. 4.2. Cestión Documentos   IntCoP. 4.2. Control de Documentos   IntCoP. 4.2. Control de Documentos   IntCoP. 4.2. Control de Documentos   IntCoP. 4.2. Control de Documentos   IntCoP. 4.2. Control de Documentos   IntCoP. 4.2. Control de Documentos   IntCoP. 4.2. Control de Documentos   IntCoP. 4.2. Control de Documentos   IntCoP. 4.2. Control de Documentos   IntCoP. 4.2. Control de Documentos   IntCoP. 4.2. Control de Documentos   IntCoP. 4.2. Control de Documentos   IntCoP. 4.2. Control de Documentos   IntCoP. 4.2. Control de Documentos   IntCoP. 5.1 COMPROMISO DE LA DIRECCIÓN   IntCoP. 5.2 ENFOQUE AL CUENTE   IntCoP. 5.3 Postinicación de la Calidad   IntCoP. 5.4 PLANIFICACIÓN   IntCoP. 5.4 PLANIFICACIÓN   IntCoP. 5.4 PLANIFICACIÓN   IntCoP. 5.5 RESPONSABILIDAD, AUTORIDAD Y COMUNICACIÓN   IntCoP. 5.5 RESPONSABILIDAD, AUTORIDAD Y COMUNICACIÓN   IntCoP. 5.5 RESPONSABILIDAD, AUTORIDAD Y COMUNICACIÓN   IntCoP. 5.5 RESPONSABILIDAD, AUTORIDAD Y COMUNICACIÓN   IntCoP. 5.5 RESPONSABILIDAD, AUTORIDAD Y COMUNICACIÓN   IntCoP. 5.5 RESPONSABILIDAD, AUTORIDAD Y COMUNICACIÓN   IntCoP. 5.6 REVISIÓN POR LA DIRECCIÓN   IntCoP. 5.6 REVISIÓN POR LA DIRECCIÓN   IntCoP. 5.6 REVISIÓN POR LA DIRECCIÓN   IntCoP. 5.6 REVISIÓN POR LA DIRECCIÓN <                                                                                                    | TCGP-1000:2009 - Norma Técnica de Calidad en la Gestión Pública -      pueo | le Incluir o excluir los qu   | e requie        | ra, luego de clic en el                                                                                            |
| INTCGP-12-CESTIN DOCUMENTAL         INTCGP-12-CESTIN DOCUMENTAL         INTCGP-12-CESTIN DOCUMENTAL         INTCGP-12-CESTIN DOCUMENTAL         INTCGP-12-CESTIN DOCUMENTAL         INTCGP-12-CESTIN DOCUMENTAL         INTCGP-12-CESTIN DOCUMENTAL         INTCGP-12-CESTIN DOCUMENTAL         INTCGP-12-CENTRE         INTCGP-51-COMPROUED LA DIRECCIÓN         INTCGP-51-COMPROUED LA DIRECCIÓN         INTCGP-51-COMPROUED LA DIRECCIÓN         INTCGP-51-COMPROUED LA DIRECCIÓN         INTCGP-51-COMPROUED LA DIRECCIÓN         INTCGP-51-COMPROUED LA DIRECCIÓN         INTCGP-51-COMPROUED LA DIRECCIÓN         INTCGP-51-COMPROUED LA DIRECCIÓN         INTCGP-51-COMPROUED LA DIRECCIÓN         INTCGP-51-COMPROUED LA DIRECCIÓN         INTCGP-51-COMPROUED LA DIRECCIÓN         INTCGP-51-COMPROUED LA DIRECCIÓN         INTCGP-51-COMPROUED LA DIRECCIÓN         INTCGP-51-COMPROUED LA DIRECCIÓN         INTCGP-51-COMPROUED A CLIENTE         INTCGP-51-COMPROUED A CLIENTE         INTCGP-51-COMPROUED A DIRECCIÓN         INTCGP-51-COMPROUED A DIRECCIÓN         INTCGP-51-RESPONSABILIDAD DUTONUNICACIÓN         INTCGP-51-RESPONSABILIDAD AUTORIDAD Y COMUNICACIÓN         INTCGP-53-RESPONSABILIDAD AUTORIDAD Y COMUNICACIÓN         INTCGP-53-RESPONSABILIDA                                                                                                    | NTCGP- 4 - SISTEMA DE GESTIÓN DE CALIDAD                                    | icono <b>"Gua</b>             | rdar v sa       | alir"                                                                                                    |
| IntGer-4: 205 Non Model       Image: 205 Non Model         IntGer-4: 205 Non Model       Image: 205 Non Model         IntGer-4: 21: Generalidade       Image: 205 Non Model         IntGer-4: 22: Manual de la Calidad       Image: 205 Non Model         IntGer-4: 22: Manual de la Calidad       Image: 205 Non Model         IntGer-4: 22: Manual de la Calidad       Image: 205 Non Model         IntGer-5: RESPONSABILIDAD DE LA DIRECCIÓN       Image: 205 Non Model         IntGer-5: 20: ENFORMULAL CUENTE       Image: 205 Non Model         IntGer-5: 42: Planificación del Statema de Gestión de la Calidad       Image: 205 Non Model         IntGer-5: 42: Planificación del Statema de Gestión de la Calidad       Image: 205 Non Model         IntGer-5: 42: Planificación del Statema de Gestión de la Calidad, o referencia a los mismos, y       Image: 205 Non Model         IntGer-5: 42: Planificación del Statema de Gestión de la Calidad, o referencia a los mismos, y       Image: 205 Non Model         IntGer-5: 42: Planificación del Statema de Gestión de la Calidad, o referencia a los mismos, y       Image: 205 Non Model         IntGer-5: 5: ESPONSABILIDAD, AUTORIDAD Y COMUNICACIÓN       Image: 205 Non Model         IntGer-5: 5: 2: Representante de la Dirección       Image: 205 Non Model         IntGer-5: 5: 2: Representante de la Dirección       Image: 205 Non Model         IntGer-5: 5: 2: Representante de la Revisión       Image: 205 Non Mode                                                                                                    | NTCGP- 4.1 - REQUISITOS GENERALES                                           |                               | ,               | ······································                                                                             |
| NTCGP 4.2.2       Minual de la Calidad         NTCGP 4.2.3       Control de Documentos         NTCGP 4.2.3       Control de Registros         NTCGP 5.3       RESPONSABILIDAD DE LA DIRECCIÓN         NTCGP 5.3       POLÍTICA DE CALIDAD         NTCGP 5.4       POLATICA DE CALIDAD         NTCGP 5.4       POLATICA DE CALIDAD         NTCGP 5.4       POLATICA DE CALIDAD         NTCGP 5.4       POLATICA DE CALIDAD         NTCGP 5.4       POLATICA DE CALIDAD         NTCGP 5.4       POLATICA DE CALIDAD         NTCGP 5.4       POLATICA DE CALIDAD         NTCGP 5.4       POLATICA DE CALIDAD         NTCGP 5.4       POLATICA DE CALIDAD         NTCGP 5.4       POLATICA DE CALIDAD         NTCGP 5.4       POLATICA DE CALIDAD         NTCGP 5.4       POLATICA DE CALIDAD         NTCGP 5.4       POLATICA DE CALIDAD         NTCGP 5.4       POLATICACIÓN         NTCGP 5.4       POLATICACIÓN         NTCGP 5.5       POLATICACIÓN         NTCGP 5.5.1       Responsabilidad y Autoridad         NTCGP 5.6.2       POLENCIÓN         NTCGP 5.6.1       Gentimentado de la Calidades         NTCGP 5.6.2       Información de Entrada para la Revisión         NTC                                                                                                    | NTCGP- 4.2 - GESTION DOCUMENTAL                                             |                               | 1               |                                                                                                    |
| INTCGP-12: Information de Noticed         INTCGP-12: Strukture         INTCGP-12: Strukture<                                                                                                    | NTCGP- 4.2.2 - Generalidades                                                |                               | 1               | NTCGP- 4.2.2                                                                                                    |
| INTCGP- 12.4 - Control de Registros       IManual de la Calidad         INTCGP- 12 RESPONSABILIDAD DE LA DIRECCIÓN       Imanual de la Calidad         INTCGP- 5.1 - COMPROUELA CUENTE       Imanual de la Calidad que incluya:         INTCGP- 5.1 - PLANIFICACIÓN       Imanual de la Calidad que incluya:         INTCGP- 5.4 - PLANIFICACIÓN       Imanual de la Calidad que incluya:         INTCGP- 5.4 - PLANIFICACIÓN       Imanual de la Calidad que incluya:         INTCGP- 5.4 - PLANIFICACIÓN       Imanual de la Calidad que incluya:         INTCGP- 5.4 - PLANIFICACIÓN       Imanual de la Calidad que incluya:         INTCGP- 5.5 - RESPONSABILIDAD, AUTORIDAD Y COMUNICACIÓN       Imanual de la Calidad         INTCGP- 5.5 - RESPONSABILIDAD, AUTORIDAD Y COMUNICACIÓN       Imanual de la calidad que incluya:         INTCGP- 5.5 - RESPONSABILIDAD, AUTORIDAD Y COMUNICACIÓN       Imanual de la calidad que incluya:         INTCGP- 5.5 - RESPONSABILIDAD, AUTORIDAD Y COMUNICACIÓN       Imanual de la calidad         INTCGP- 5.5 - RESPONSABILIDAD, AUTORIDAD Y COMUNICACIÓN       Imanual de la calidad         INTCGP- 5.5 - RESPONSABILIDAD, AUTORIDAD Y COMUNICACIÓN       Imanual de la calidad         INTCGP- 5.5 - REPONSIÓN NOR LA DIRECCIÓN       Imanual de la calidad         INTCGP- 5.6 - REVISIÓN POR LA DIRECCIÓN       Imanual de la calidad         INTCGP- 5.6 - REVISIÓN POR LA DIRECCIÓN       Imanual de la calidad                                                                                                    | NTCGP- 4.2.3 - Control de Documentos                                        |                               | 1               | Nombre 🛞                                                                                                    |
| <ul> <li>NTCGP- 5 - RESPONSABILIDAD DE LA DIRECCIÓN</li> <li>NTCGP- 5 - RESPONSABILIDAD DE LA DIRECCIÓN</li> <li>NTCGP- 5 - RESPONSABILIDAD E AL CLIENTE</li> <li>NTCGP- 5 - RESPONSABILIDAD</li> <li>NTCGP- 5 - RESPONSABILIDAD</li> <li>NTCGP- 5 - RESPONSABILIDAD, AUTORIDAD Y COMUNICACIÓN</li> <li>NTCGP- 5 - RESPONSABILIDAD, AUTORIDAD Y COMUNICACIÓN</li> <li>NTCGP- 5 - RESPONSABILIDAD Y COMUNICACIÓN</li> <li>NTCGP- 5 - RESPONSABILIDAD Y COMUNICACIÓN</li> <li>NTCGP- 5 - RESUNSIÓN POR LA DIRECCIÓN</li> <li>NTCGP- 5 - RESUNSIÓN POR LA DIRECCIÓN</li> <li>NTCGP- 5 - RESUNSIÓN POR LA DIRECCIÓN</li> <li>NTCGP- 5 - RESUNSIÓN POR LA DIRECCIÓN</li> <li>NTCGP- 5 - RESUNSIÓN POR LA DIRECCIÓN</li> <li>NTCGP- 5 - RESUNSIÓN POR LA DIRECCIÓN</li> <li>NTCGP- 5 - RESUNSIÓN POR LA DIRECCIÓN</li> <li>NTCGP- 5 - RESUNSIÓN POR LA DIRECCIÓN</li> <li>NTCGP- 5 - RESUNSIÓN POR LA DIRECCIÓN</li> <li>NTCGP- 5 - RESUNSIÓN DE RECURSOS</li> <li>NTCGP- 5 - RESUNSIÓN POR LA DIRECCIÓN</li> <li< td=""><td>NTCGP- 4.2.4 - Control de Registros</td><td></td><td>1</td><td>Manual de la Calidad</td></li<></ul>                               | NTCGP- 4.2.4 - Control de Registros                                         |                               | 1               | Manual de la Calidad                                                                                               |
| NTCGP- 51 - COMPROMISO DE LA DIRECCIÓN       1         NTCGP- 52 - ENFOQUE AL CUENTE       1         NTCGP- 53 - POLÍTICA DE CALIDAD       1         NTCGP- 54 - PLANIFICACIÓN       1         NTCGP- 54.1 - Dójetivos de la Calidad       1         NTCGP- 54.2 - Planificación del Sistema de Gestión de la Calidad       1         NTCGP- 55.2 - RESPONSABILIDAD, AUTORIDAD Y COMUNICACIÓN       0         NTCGP- 55.1 - Responsabilidad y Autoridad       1         NTCGP- 55.2 - Representante de la Dirección       1         NTCGP- 55.3 - Comunicación Interna       1         NTCGP- 55.3 - Comunicación Interna       1         NTCGP- 55.2 - Representante de la Dirección       0         NTCGP- 55.3 - REVISIÓN POR LA DIRECCIÓN       0         NTCGP- 56.3 - Resultados de la Revisión       1         NTCGP- 56.3 - Resultados de la Revisión       1         NTCGP- 56.3 - Resultados de la Revisión       1         NTCGP- 56.3 - Resultados de la Revisión       1         NTCGP- 6.4 - ERVISIÓN DE LOS RECURSOS       0         NTCGP- 6.1 - PROVISIÓN DE RECURSOS       0         NTCGP- 6.1 - NENTO NILMANO       0                                                                                                    | NTCGP- 5 - RESPONSABILIDAD DE LA DIRECCION                                  |                               | 0               | Peso 🛞                                                                                                    |
| NTCGP- 5.2 - ENFOQUE AL CLIENTE       1         NTCGP- 5.3 - POLÍTICA DE CALIDAD       1         NTCGP- 5.4 - PLANIFICACIÓN       0         NTCGP- 5.4 - DIADIFICACIÓN       0         NTCGP- 5.4 - Planificación del Sistema de Gestión de la Calidad       1         NTCGP- 5.4 - Planificación del Sistema de Gestión de la Calidad       1         NTCGP- 5.4 - Planificación del Sistema de Gestión de la Calidad       1         NTCGP- 5.5 - RESPONSABILIDAD, AUTORIDAD Y COMUNICACIÓN       0         NTCGP- 5.5 - REVISIÓN POR LA DIRECCIÓN       0         NTCGP- 5.5 - REVISIÓN POR LA DIRECCIÓN       0         NTCGP- 5.6 - REVISIÓN POR LA DIRECCIÓN       0         NTCGP- 5.6 - GESTIÓN DE LOS RECURSOS       0         NTCGP- 6.1 - RROUSIÓN DE RECURSOS       0         NTCGP- 6.1 - RROUSIÓN DE RECURSOS       0         NTCGP- 6.1 - RECURSIÓN DE RECURSOS       0         NTCGP- 6.1 JENECON       0                                                                                                    | NTCGP- 5.1 - COMPROMISO DE LA DIRECCIÓN                                     |                               | 1               | 1                                                                                                    |
| NTCGP- 5.3 - POLÍTICA DE CALIDAD       1         NTCGP- 5.4 - PLANIFICACIÓN       0         NTCGP- 5.4 - PLANIFICACIÓN       0         NTCGP- 5.4 - PLANIFICACIÓN       0         NTCGP- 5.4 - PLANIFICACIÓN       0         NTCGP- 5.4 - PLANIFICACIÓN       0         NTCGP- 5.4 - PLANIFICACIÓN       0         NTCGP- 5.4 - PLANIFICACIÓN       0         NTCGP- 5.4 - PLANIFICACIÓN       0         NTCGP- 5.4 - PLANIFICACIÓN       0         NTCGP- 5.4 - PLANIFICACIÓN       0         NTCGP- 5.4 - PLANIFICACIÓN       0         NTCGP- 5.5 - RESPONSABILIDAD, AUTORIDAD Y COMUNICACIÓN       0         NTCGP- 5.5 - RESPONSABILIDAD, AUTORIDAD Y COMUNICACIÓN       0         NTCGP- 5.5 - RESPONSABILIDAD, AUTORIDAD Y COMUNICACIÓN       0         NTCGP- 5.5 - RESPONSABILIDAD, AUTORIDAD Y COMUNICACIÓN       0         NTCGP- 5.6 - REVISIÓN POR LA DIRECCIÓN       0         NTCGP- 5.6 - REVISIÓN POR LA DIRECCIÓN       0         NTCGP- 5.6 - REVISIÓN POR LOS RECURSOS       1         NTCGP- 6.1 - PROVISIÓN DE RECURSOS       0         NTCGP- 6.6 - SETIÓN DE LOS RECURSOS       0         NTCGP- 6.1 - PROVISIÓN DE RECURSOS       0         NTCGP- 6.1 - PROVISIÓN DE RECURSOS       0                                                                                                    | NTCGP- 5.2 - ENFOQUE AL CLIENTE                                             |                               | 1               | Descripción                                                                                                    |
| <ul> <li>NTCGP- 5.4 - PLANIFICACIÓN</li> <li>NTCGP- 5.4 - PLANIFICACIÓN</li> <li>NTCGP- 5.4 - Planificación de la Calidad</li> <li>NTCGP- 5.4 - Planificación de la Calidad</li> <li>NTCGP- 5.5 - RESPONSABILIDAD, AUTORIDAD Y COMUNICACIÓN</li> <li>NTCGP- 5.5 - RESPONSABILIDAD, AUTORIDAD Y COMUNICACIÓN</li> <li>NTCGP- 5.5 - REPSENSABILIDAD, AUTORIDAD Y COMUNICACIÓN</li> <li>NTCGP- 5.5 - REPSENSABILIDAD, AUTORIDAD Y COMUNICACIÓN</li> <li>NTCGP- 5.5 - REPSENSABILIDAD, AUTORIDAD Y COMUNICACIÓN</li> <li>NTCGP- 5.5 - REPSENSABILIDAD, AUTORIDAD Y COMUNICACIÓN</li> <li>NTCGP- 5.5 - REPSENSABILIDAD, AUTORIDAD Y COMUNICACIÓN</li> <li>NTCGP- 5.6 - REVISIÓN POR LA DIRECCIÓN</li> <li>NTCGP- 5.6 - REVISIÓN POR LA DIRECCIÓN</li> <li>NTCGP- 5.6 - GESTIÓN DE LOS RECURSOS</li> <li>NTCGP- 6.1 - PROVISIÓN DE RECURSOS</li> <li>NTCGP- 6.1 - PROVISIÓN DE RECURSOS</li> <li>NTCGP- 6.1 - PROVISIÓN DE RECURSOS</li> <li>NTCGP- 6.1 - PROVISIÓN DE RECURSOS</li> <li>NTCGP- 5.1 - REVUSIÓN DE RECURSOS</li> <li>NTCGP- 5.1 - REVUSIÓN DE RECURSOS</li> <li>NTCGP- 5.1 - REVUSIÓN DE RECURSOS</li> <li>NTCGP- 5.1 - REVUSIÓN DE RECURSOS</li> <li>NTCGP- 5.1 - REVUSIÓN DE RECURSOS</li> <li>NTCGP- 5.1 - REVUSIÓN DE RECURSOS</li> <li>NTCGP- 5.1 - REVUSIÓN DE RECURSOS</li> <li>NTCGP- 5.1 - REVUSIÓN DE RECURSOS</li> <li>NTCGP- 5.1 - REVUSIÓN DE RECURSOS</li> </ul>                                                                                                    | NTCGP- 5.3 - POLÍTICA DE CALIDAD                                            |                               | 1               | La entidad debe establecer y mantener un manual de la calidad que incluya:                                         |
| NTCGP- 5.4.1 - Objetivos de la Calidad       1       b) los procedimientos documentados establecidos para el Sistema de Gestión de la Calidad, o         NTCGP- 5.4.2 - Planificación del Sistema de Gestión de la Calidad       1       b) los procedimientos documentados establecidos para el Sistema de Gestión de la Calidad, o         NTCGP- 5.5 - RESPONSABILIDAD, AUTORIDAD Y COMUNICACIÓN       0       1         NTCGP- 5.5.1 - Responsabilidad y Autoridad       1       1         NTCGP- 5.5.2 - Representante de la Dirección       1       1         NTCGP- 5.6 - REVISIÓN POR LA DIRECCIÓN       0       0         NTCGP- 5.6.1 - Generalidades       1       1         NTCGP- 5.6.3 - Resultados de la Revisión       1       1         NTCGP- 6.6 - GESTIÓN DE LOS RECURSOS       0       1         NTCGP- 6.1 - PROVISIÓN DE RECURSOS       0       1         NTCGP- 6.1 - PROVISIÓN DE RECURSOS       0       1         NTCGP- 6.1 - PROVISIÓN DE RECURSOS       0       1         NTCGP- 6.1 - PROVISIÓN DE RECURSOS       0       1         NTCGP- 6.1 - PROVISIÓN DE RECURSOS       0       1         NTCGP- 6.1 - PROVISIÓN DE RECURSOS       0       1         NTCGP- 6.1 - PROVISIÓN DE RECURSOS       0       1         NTCGP- 6.1 - PROVISIÓN DE RECURSOS       0       1                                                                                                    | NTCGP- 5.4 - PLANIFICACIÓN                                                  |                               | 0               | de cualquier exclusión (véase el numeral 2.2),                                                                     |
| NTCGP- 5.4.2 - Planificación del Sistema de Gestión de la Calidad       1       Image: Configure 1 & Sistema de Gestión de la Calidad         Image: NTCGP- 5.5.1 - RESPONSABILIDAD, AUTORIDAD Y COMUNICACIÓN       0       Calidad         Image: NTCGP- 5.5.1 - Responsabilidad y Autoridad       1       Sugerencia         Image: NTCGP- 5.5.2 - Representante de la Dirección       1       Sugerencia         Image: NTCGP- 5.5.3 - Comunicación Interna       1       Sugerencia         Image: NTCGP- 5.6.1 - Generalidades       1       Image: NTCGP- 5.6.2 - Información de Entrada para la Revisión       1         Image: NTCGP- 5.6.3 - Resultados de la Revisión       1       Image: NTCGP- 5.6.3 - Resultados de la Revisión       1         Image: NTCGP- 6.4 - GESTIÓN DE LOS RECURSOS       0       Image: NTCGP- 6.2 - TAPROVISIÓN DE RECURSOS       0         Image: NTCGP- 6.1 - PROVISIÓN DE RECURSOS       0       Image: NTCGP- 6.2 - TAPROVISIÓN DE RECURSOS       0                                                                                                    | NTCGP- 5.4.1 - Objetivos de la Calidad                                      |                               | 1               | b) los procedimientos documentados establecidos para el Sistema de Gestión de la Calidad, o                        |
| <ul> <li>NTCGP- 5.5. RESPONSABILIDAD, AUTORIDAD Y COMUNICACIÓN</li> <li>NTCGP- 5.5.1. Responsabilidad y Autoridad</li> <li>NTCGP- 5.5.2. Representante de la Dirección</li> <li>NTCGP- 5.5.3. Comunicación Interna</li> <li>NTCGP- 5.6.1. Generalidades</li> <li>NTCGP- 5.6.2. Información de Entrada para la Revisión</li> <li>NTCGP- 5.6.3. Resultados de la Revisión</li> <li>NTCGP- 5.6.3. Resultados de la Revisión</li> <li>NTCGP- 5.6.3. Resultados de la Revisión</li> <li>NTCGP- 5.6.3. Resultados de la Revisión</li> <li>NTCGP- 5.6.3. Resultados de la Revisión</li> <li>NTCGP- 5.6.3. Resultados de la Revisión</li> <li>NTCGP- 5.6.3. Resultados de la Revisión</li> <li>NTCGP- 5.6.3. Resultados de la Revisión</li> <li>NTCGP- 5.6.3. Resultados de la Revisión</li> <li>NTCGP- 5.6.3. Resultados de la Revisión</li> <li>NTCGP- 5.6.3. Resultados de la Revisión</li> <li>NTCGP- 5.6.3. Resultados de la Revisión</li> <li>NTCGP- 5.6.3. Resultados de la Revisión</li> <li>NTCGP- 5.6.3. Resultados de la Revisión</li> <li>NTCGP- 5.6.4. PROVISIÓN DE RECURSOS</li> <li>NTCGP- 5.6.5. TUD HUMANO</li> </ul>                                                                                                    | NTCGP- 5.4.2 - Planificación del Sistema de Gestión de la Calidad           |                               | 1               | referencia a los mismos, y<br>c) una descrinción de la interacción entre los procesos del Sistema de Gestión de la |
| NTCGP- 5.5.1 - Responsabilidad y Autoridad       1         NTCGP- 5.5.2 - Representante de la Dirección       1         NTCGP- 5.5.3 - Comunicación Interna       1         NTCGP- 5.6 - REVISIÓN POR LA DIRECCIÓN       0         NTCGP- 5.6.1 - Generalidades       1         NTCGP- 5.6.2 - Información de Entrada para la Revisión       1         NTCGP- 6.6 - GESTIÓN DE LOS RECURSOS       0         NTCGP- 6.1 - PROVISIÓN DE RECURSOS       0         NTCGP- 6.1 - PROVISIÓN DE RECURSOS       0         NTCGP- 6.1 - PROVISIÓN DE RECURSOS       0                                                                                                    | NTCGP- 5.5 - RESPONSABILIDAD, AUTORIDAD Y COMUNICACIÓN                      |                               | 0               | Calidad                                                                                                    |
| NTCGP- 5.5.2 - Representante de la Dirección       1         NTCGP- 5.5.3 - Comunicación Interna       1         NTCGP- 5.6 - REVISIÓN POR LA DIRECCIÓN       0         NTCGP- 5.6.1 - Generalidades       1         NTCGP- 5.6.2 - Información de Entrada para la Revisión       1         NTCGP- 5.6.3 - Resultados de la Revisión       1         NTCGP- 6 GESTIÓN DE LOS RECURSOS       0         NTCGP- 6.1 - PROVISIÓN DE RECURSOS       0         NTCGP- 6.2 - TAL ENTO HUMANO       0                                                                                                    | NTCGP- 5.5.1 - Responsabilidad y Autoridad                                  |                               | 1               | Purperanaia                                                                                                    |
| NTCGP- 5.3 - Comunicación Interna       1         NTCGP- 5.6 - REVISIÓN POR LA DIRECCIÓN       0         NTCGP- 5.6.1 - Generalidades       1         NTCGP- 5.6.2 - Información de Entrada para la Revisión       1         NTCGP- 5.6.3 - Resultados de la Revisión       1         NTCGP- 6 GESTIÓN DE LOS RECURSOS       0         NTCGP- 6.1 - PROVISIÓN DE RECURSOS       1         NTCGP- 6.1 - PROVISIÓN DE RECURSOS       0         NTCGP- 6.1 - PROVISIÓN DE RECURSOS       1                                                                                                    | NTCGP- 5.5.2 - Representante de la Dirección                                |                               | 1               | sugerencia                                                                                                    |
| <ul> <li>NTCGP- 5.6 - REVISIÓN POR LA DIRECCIÓN</li> <li>NTCGP- 5.6.1 - Generalidades</li> <li>NTCGP- 5.6.2 - Información de Entrada para la Revisión</li> <li>NTCGP- 5.6.3 - Resultados de la Revisión</li> <li>NTCGP- 6 - GESTIÓN DE LOS RECURSOS</li> <li>NTCGP- 6.1 - PROVISIÓN DE RECURSOS</li> <li>NTCGP- 6.2 TALENTO HUMANO</li> <li>NTCGP- 6.2 TALENTO HUMANO</li> </ul>                                                                                                    | NTCGP- 5.5.3 - Comunicación Interna                                         |                               | 1               |                                                                                                    |
| NTCGP- 5.6.1 - Generalidades 1<br>NTCGP- 5.6.2 - Información de Entrada para la Revisión 1<br>NTCGP- 5.6.3 - Resultados de la Revisión 1<br>NTCGP- 6 - GESTIÓN DE LOS RECURSOS 0<br>NTCGP- 6.1 - PROVISIÓN DE RECURSOS 1<br>NTCGP- 6.2 TAL ENTO HUMANO                                                                                                    | NTCGP- 5.6 - REVISIÓN POR LA DIRECCIÓN                                      |                               | 0               |                                                                                                    |
| NTCGP- 5.6.2 - Información de Entrada para la Revisión 1<br>NTCGP- 5.6.3 - Resultados de la Revisión 2<br>NTCGP- 6 - GESTIÓN DE LOS RECURSOS 0<br>NTCGP- 6.1 - PROVISIÓN DE RECURSOS 1<br>NTCGP- 6.2 TALENTO HUMANO                                                                                                    | NTCGP- 5.6.1 - Generalidades                                                |                               | 1               |                                                                                                    |
| NTCGP- 5.6.3 - Resultados de la Revisión     1       Image: NTCGP- 6 - GESTIÓN DE LOS RECURSOS     0       NTCGP- 6.1 - PROVISIÓN DE RECURSOS     1       Image: NTCGP- 6.2 TALENTO HUMANO     0                                                                                                    | NTCGP- 5.6.2 - Información de Entrada para la Revisión                      |                               | 1               |                                                                                                    |
| NTCGP- 6 - GESTION DE LOS RECURSOS     NTCGP- 6.1 - PROVISIÓN DE RECURSOS     1      NTCGP- 6.2 TAL ENTO HUMANO     Confirmer & siguiente                                                                                                    | NTCGP- 5.6.3 - Resultados de la Revisión                                    |                               | 1               |                                                                                                    |
| NTCGP- 6.1 - PROVISION DE RECURSOS 1                                                                                                    | NTCGP- 6 - GESTIÓN DE LOS RECURSOS                                          |                               | 0               |                                                                                                    |
| I NTCCP 6.2 TALENTO HUMANO                                                                                                    | NTCGP- 6.1 - PROVISIÓN DE RECURSOS                                          |                               | 1               |                                                                                                    |
| Communa a signence                                                                                                    | NTCGP- 6.2 - TALENTO HUMANO                                                 |                               | 0               | Confirmar & siguiente                                                                                              |

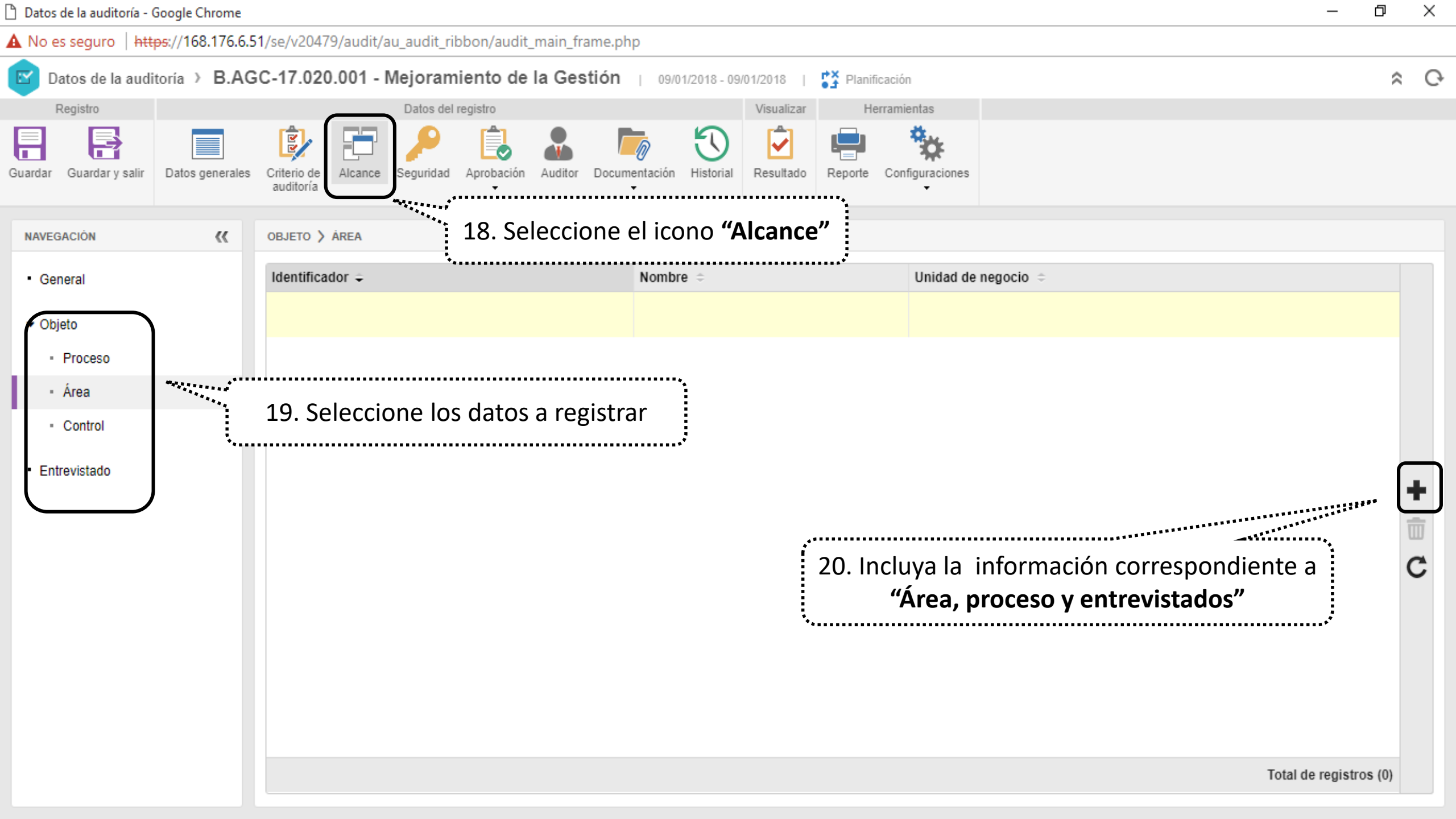

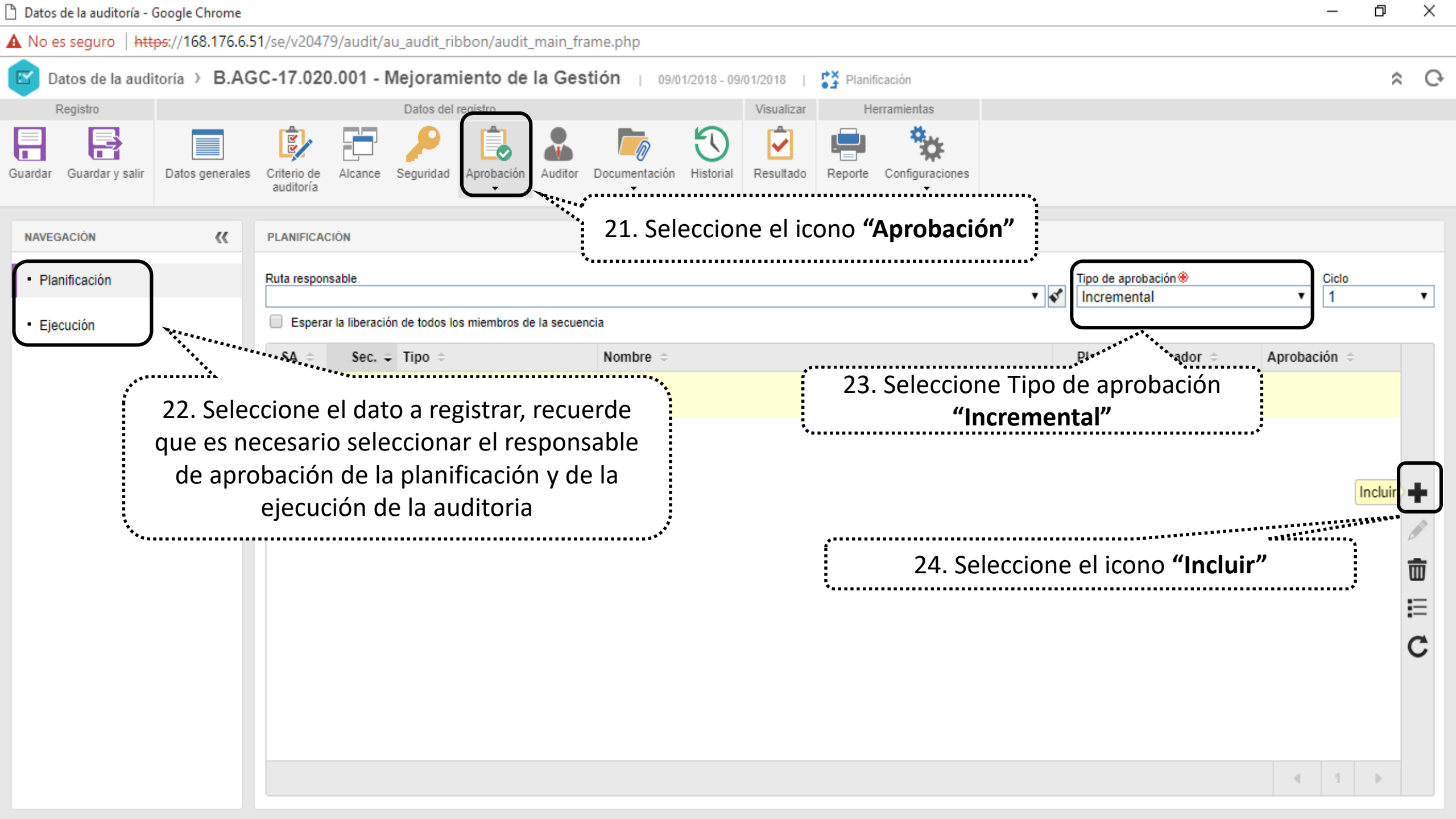

Datos de la auditoría - Google Chrome

A No es seguro | https://168.176.6.51/se/v20479/audit/au\_audit\_ribbon/audit\_main\_frame.php

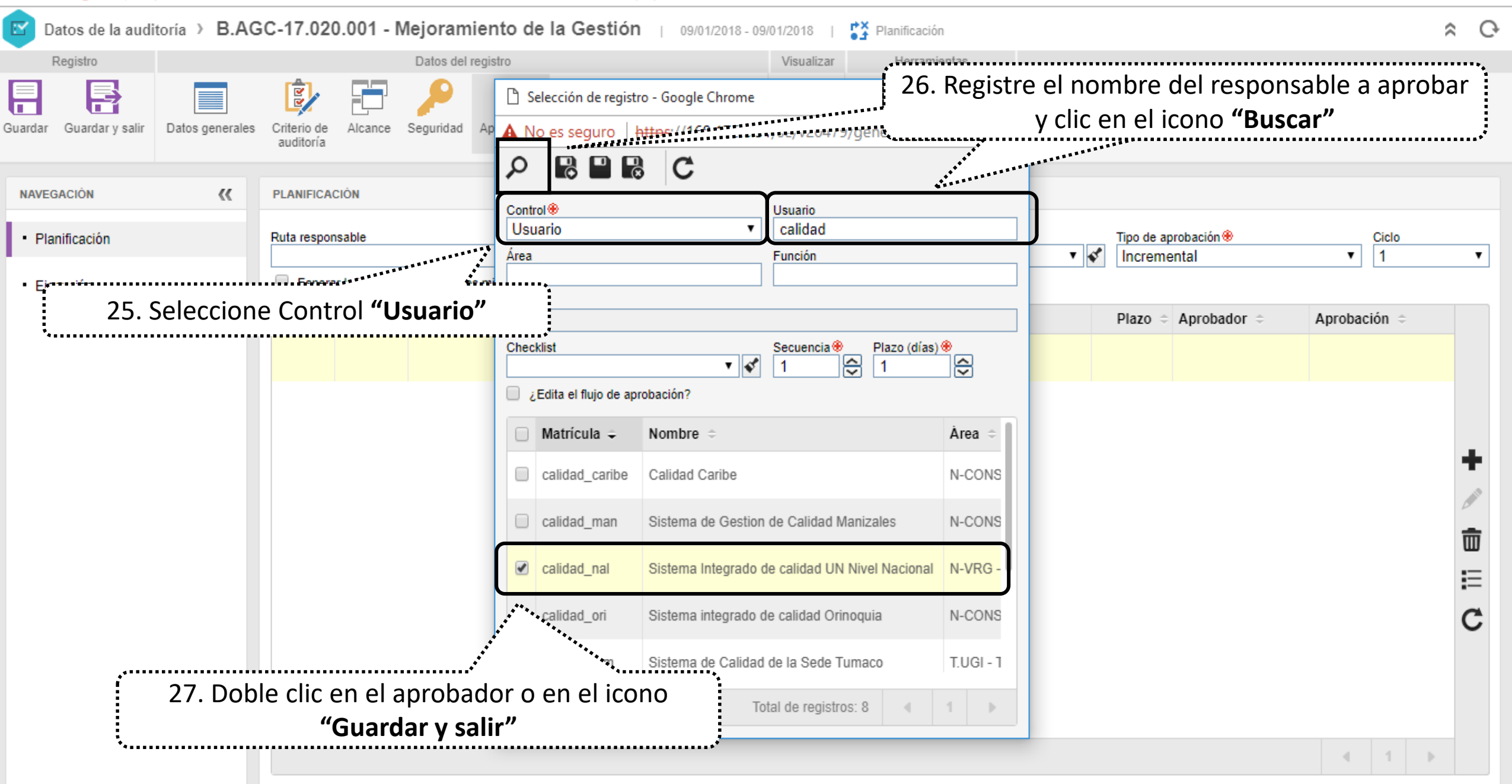

| 🖞 Datos de la auditoría - Google Chrome                                                                              | $ \square$ $\times$                       |  |  |  |  |
|----------------------------------------------------------------------------------------------------|-------------------------------------------|--|--|--|--|
| A No es seguro   https://168.176.6.51/se/v20479/audit/au_audit_ribbon/audit_main_frame.php                           |                                           |  |  |  |  |
| Datos de la auditoría > B.AGC-17.020.001 - Mejoramiento de la Gestión   09/01                                        | 1/2018 - 09/01/2018   🚰 Planificación 🎓 🔿 |  |  |  |  |
| Registro Datos del registro                                                                                          | Visualizar Herramientas                   |  |  |  |  |
| Guardar guardar y salir Datos generales Criterio de auditoría                                                        | 28. Clic en el icono <b>"Auditor"</b>     |  |  |  |  |
| Responsable por la ejecución   UNIVERSIDAD NACIONAL DE COLOMBIA Unidad de negocio auditora Organización de auditoría |                                           |  |  |  |  |
| □ L ≑ C ≑ R ≑ Matrícula 辛 Nombre ≑ Área ≑                                                                            | Función ≑                                 |  |  |  |  |

N-VRG - N.Vicerrectoría General

- 🖓

calidad\_nal

Sistema Integrado de calidad UN Nivel Nacional

Responsable Registro de Información - Responsable Registro de Información

29. Incluva los auditors

29. Incluya los auditores y seleccione el

rol (auditor líder o en formación) según

corresponda

 $\overline{\mathbf{m}}$ 

2

Γ

۶

0

E

С

Total de registros (1)

| 🗅 Datos de la auditoría - Google Chrome |                                        |                                        |                                                            | – 0 ×                                                                           |
|-----------------------------------------|----------------------------------------|----------------------------------------|------------------------------------------------------------|---------------------------------------------------------------------------------|
| A No es seguro   https://168.176.6      | 51/se/v20479/audit/au_audit_ribbon/aud | t_main_frame.php                       |                                                            |                                                                                 |
| Datos de la auditoría > B.A             | GC-17.020.001 - Mejoramiento d         | e la Gestión   09/01/2018 - 09/01/2018 | Planificación                                              | \$ C                                                                            |
| Registro                                | Datos del registro                     | Visualizar                             | Herramientas                                               |                                                                                 |
| Guardar Guardar y salir Datos generale  | Criterio de auditoría                  | Auditor Documentación                  | 30. Si requiere adjuntar al seleccione el icono <b>"Do</b> | gún documento<br>cumentación"                                                   |
| NAVEGACIÓN <                            | ADJUNTO                                |                                        |                                                            |                                                                                 |
| Adjunto                                 | Crit. audit. 🗢 Requisito               |                                        | Actualizado el 🗢                                           | Usuario 🗢                                                                       |
| • Documento                             |                                        | 31                                     | . Adjunte la información que r                             | Adjuntar<br>equiera<br>()<br>()<br>()<br>()<br>()<br>()<br>()<br>()<br>()<br>() |

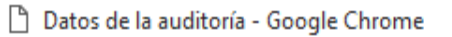

A No es seguro https://168.176.6.51/se/v20479/audit/au\_audit\_ribbon/audit\_main\_frame.php

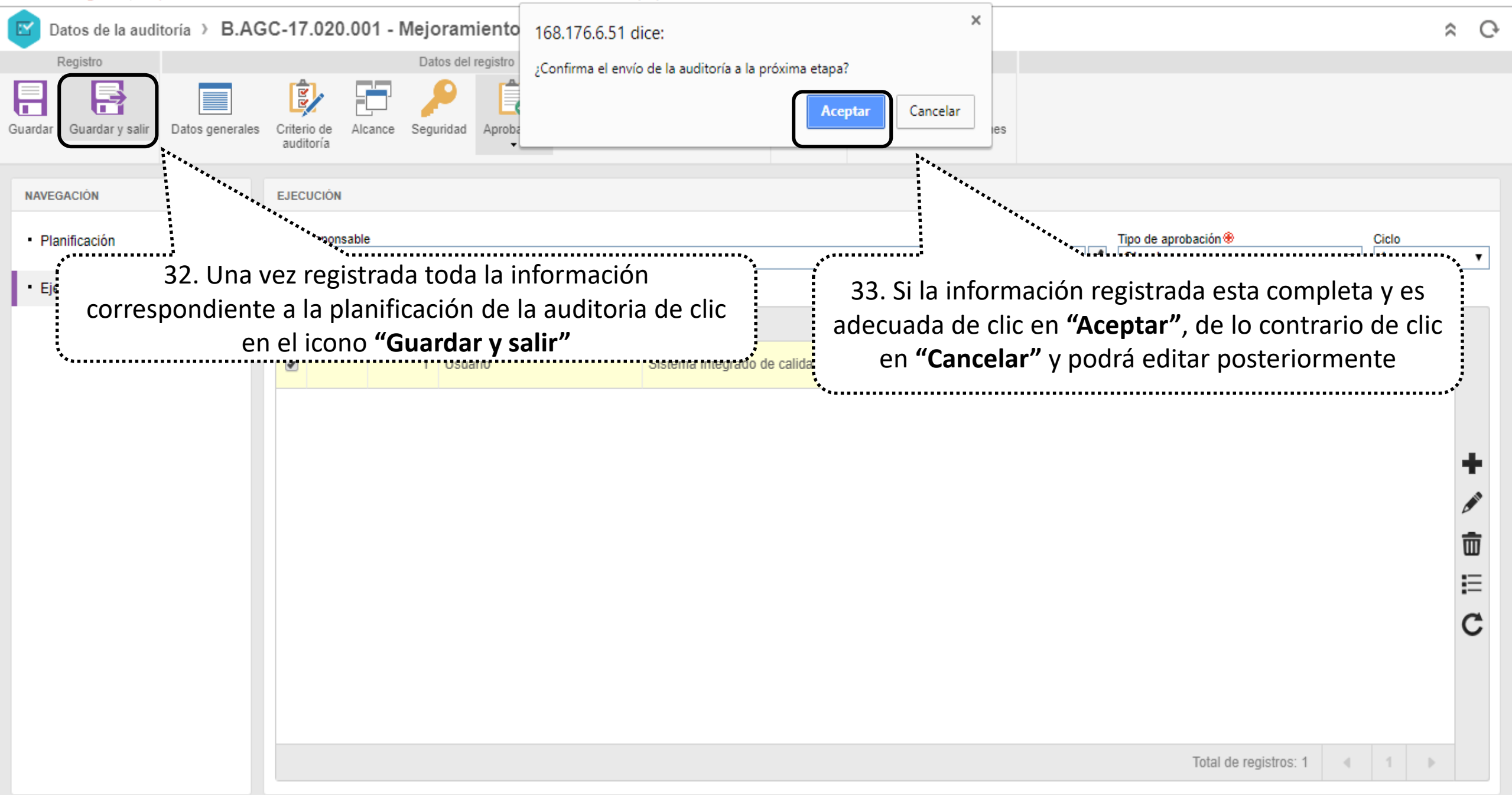